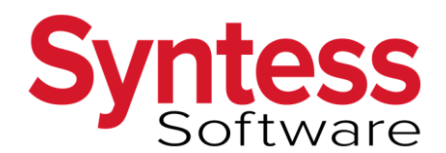

Snel naar de Werkvloer op uw iPad.

# Supportdocument

Gewijzigd: 26-09-2018 Documentversie: 7 Ref.nr.: Veel Gestelde Vragen (10399)

## 1. INLEIDING

Dit document geeft praktische tips omtrent gebruik van de Werkvloer op uw iPad. U kunt nalezen hoe u een bladwijzer kunt aanmaken in uw browser en hoe u een snelkoppeling kunt maken vanaf uw beginscherm. Zo kunt u gemakkelijk en snel de Werkvloer starten.

De hyperlink van de Werkvloer is dynamisch. Wanneer de link wordt gebruikt, wordt u direct doorgestuurd naar een nieuwe website. Deze site geldt specifiek voor de versie en build van Syntess Atrium waar u op dat moment van gebruikmaakt. Het is daarom niet mogelijk om op de gebruikelijke wijze een bladwijzer in uw browser aan te maken; deze zal slechts werken voor de versie/build waar u op dat moment van gebruikmaakt. In het volgende hoofdstuk treft u instructies aan hoe u een bladwijzer kunt aanmaken die wel blijft werken.

Naast het aanmaken van een bladwijzer binnen uw browser, kunt u ook een snelkoppeling aanmaken. Hiermee kunt u vanaf uw beginscherm de Werkvloer starten. Ook dit staat in het volgende hoofdstuk toegelicht.

### 2. BLADWIJZERS EN SNELKOPPELINGEN AANMAKEN.

In <u>2.1</u> gaan we in op het aanmaken van een bladwijzer binnen de Safari browser. In <u>2.2</u> staat uitgelegd hoe deze bladwijzer kan worden gebruikt. Voor het creëren van een snelkoppeling vanaf het beginscherm kunt u <u>2.3</u> raadplegen.

### 2.1. Een bladwijzer aanmaken

Hieronder treft u een instructie aan om een bladwijzer op te slaan met behulp van de Vliegtuigmodus op de iPad. De Vliegtuigmodus zorgt ervoor dat de werkvloerlink niet wordt omgezet naar de nieuwe link (waarin de buildversie verwerkt is).

**Stap 1:** Schakel de **Vliegtuigmodus** in op de iPad door vanaf de onderkant van het scherm naar boven te swipen en te tikken op het vliegtuigicoontje (zie de figuur hiernaast):

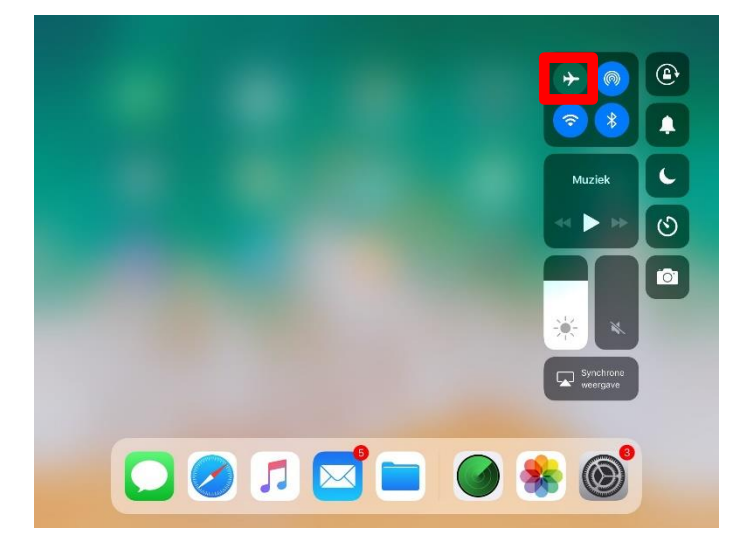

**Stap 2:** Open de **Mail**-app en tik de Syntess werkvloerlink aan (1). Indien u een melding krijgt m.b.t. de vliegtuigmodus, dan kunt u deze negeren door op **OK** (2) te tikken.

| <b>Link</b><br>Vandaa | <b>werkvloer</b><br>ag om 14:47                                          |                 |  |
|-----------------------|--------------------------------------------------------------------------|-----------------|--|
| https://v             | webapp.syntess.net/Default.aspx?<br>teur=wTyf8Ma3J2rY&iepu=AKtHFJi       | Ntl6WpRuAfHV58A |  |
| Met v<br>Synte        | Schakel de vliegtuigmodus<br>uit of gebruik wifi voor<br>gegevenstoegang |                 |  |
| Adri v<br>Afdeli      | Instellingen 2 OK                                                        |                 |  |

**Stap 3:** Als u de link in stap 2 aantikt, dan zal uw standaard browser openen op de iPad (Safari). De website zal niet geladen worden omdat de Vliegtuigmodus aanstaat. U kunt dan een bladwijzer aanmaken. Hiermee zal de originele link opgeslagen worden als bladwijzer. De bladwijzer zal het daarna blijven doen, ook na het uitvoeren van een update van Syntess Atrium.

Tik het **Opties** icoontje (1) aan; Kies voor **Bladwijzer** (2).

| Mail 🗲                                             | 13:37                                                                                     | 100% 📖                                                                                 |
|----------------------------------------------------|-------------------------------------------------------------------------------------------|----------------------------------------------------------------------------------------|
| $\langle \rangle$ $\square$                        | webapp.syntess.net                                                                        | C1 🛈 + 🗇                                                                               |
| webapp.syntess.net/Syntess.Atrium.ASP/5.3.0070/For | rms/Public/Login.aspx?Ret 💿                                                               |                                                                                        |
|                                                    |                                                                                           | AirDrop. Tik om wifi en Bluetooth in te schakelen om<br>gegevens te delen via AirDrop. |
| Safari ka<br>installateur=wTyfcVUJ2rY&iepu=        | an de pagina 'https://webapp.syntess<br>=AKtHFJANtI7WpRuAfHV58A' niet or<br>het internet. |                                                                                        |
|                                                    | Mail                                                                                      | Herinneringen Zet in Notities Bewaar pdf<br>in iBooks                                  |
|                                                    | Zet in leeslijst                                                                          | Bladwijzer                                                                             |
| i <b>tap 4:</b> Geef de bladwijzer e<br>™™≁        | een naam, bijv. <b>Werkvloer appli</b> e                                                  | <b>catie</b> ( <b>1</b> ), en tik op <b>Bewaar</b> (:<br><sup>100%</sup>               |
| $\langle \rangle$ m                                | webapp.syntess.net                                                                        | c 🛈 + 🗇                                                                                |
|                                                    |                                                                                           |                                                                                        |

Safari kan de pagina 'https://webapp.syntess.net/Defau installateur=wTyfcVUJ2rY&iepu=AKtHFJANtl7WpRuAfHV58A' niet openen omd

#### 2.2. De bladwijzer gebruiken

Na bovenstaande handelingen kunt u voortaan als volgt naar de Werkvloer applicatie gaan.

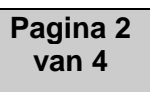

agina openen niet mogelijk Shttps://webapp.syntess.net/De..

| Sta | o 1: ( | Dpen | Safari | en | tik | links | bovenir | ו op | het | Favo | orieter | n-ico | onti | je |
|-----|--------|------|--------|----|-----|-------|---------|------|-----|------|---------|-------|------|----|
|-----|--------|------|--------|----|-----|-------|---------|------|-----|------|---------|-------|------|----|

| < > 💭 webapp.syntess.net | Ç | $\triangle$ + |  |
|--------------------------|---|---------------|--|
|--------------------------|---|---------------|--|

Stap 2: Kies in de lijst van bladwijzers voor de bij 2.1 aangemaakte bladwijzer Werkvloer applicatie.

|           |                |                  | 🔒 webapp                    | .syntess | .net                       | C        | Û        | + |  |
|-----------|----------------|------------------|-----------------------------|----------|----------------------------|----------|----------|---|--|
|           | Inlogscherm S  | yntess Atrium We | bapplicaties                | 0        | Inlogscherm Syntess Atriur | n Webapp | licaties |   |  |
| < Alles   | Favorieten     |                  | Welkom, u bent niet ingelog | d.       | SYNTESS SOFTWARE           |          |          |   |  |
| ( m       | 00             | 9                |                             | _        |                            |          |          |   |  |
| Apple     |                |                  | Inloggen                    |          |                            |          |          |   |  |
| Google    |                |                  | _                           |          |                            |          |          |   |  |
| 🕮 Werkvie | per applicatie |                  | Gebruikersnaam              |          | _                          |          |          |   |  |
|           |                |                  |                             | Inlogge  | n                          |          |          |   |  |

## 2.3. Een snelkoppeling aanmaken

Vanaf Syntess Atrium 5.2 is het gemakkelijk om een snelkoppeling naar de bladwijzer te maken op het thuisscherm van de tablet.

**Stap 1:** Kies in Safari voor **Opties (1)** en dan voor **Zet op beginscherm (2)**. Het kan nodig zijn om in de onderste rij met icoontjes van rechts naar links te swipen voordat dit icoontje zichtbaar wordt.

| $\langle \rangle$          |                                           | webapp.syntess.net |              |                                                                 | ث 1                                                                | + 🗇                             |
|----------------------------|-------------------------------------------|--------------------|--------------|-----------------------------------------------------------------|--------------------------------------------------------------------|---------------------------------|
| Welkom, u bent niet ingelo | gd.                                       | SYNTESS SOFTWARE   |              | AirDrop. Deel best                                              | anden met anderer                                                  | n bij je in de                  |
|                            | Inloggen                                  |                    |              | buurt. Als ze AirDn<br>bedieningspaneel i<br>zie je hun namen h | op inschakelen via<br>in IOS of via de Finc<br>ier. Tik erop om te | het<br>der op de Mac,<br>delen. |
|                            | Gebruikersnaam<br>Wachtwoord<br>🎤 Inlogge | en .               | Mail         | Herinneringen                                                   | Zet in Notities                                                    | Bewaar pdf<br>in iBooks         |
|                            |                                           |                    | favorieten K | opieer 2 Zet<br>begins                                          | op<br>cherm                                                        | k af Vraag<br>desktoj           |

Stap 2: Pas naar wens de naam aan en kies voor Voeg toe in de getoonde dialoog:

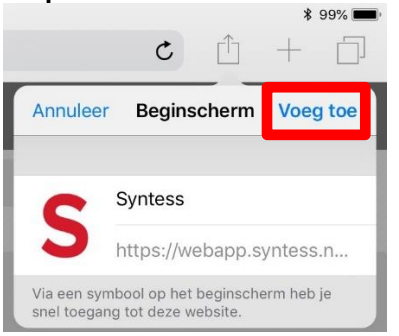

Stap 3: Het icoontje is zichtbaar op uw thuisscherm en kan worden gebruikt.

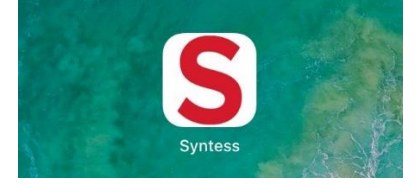

## 3. MEER INFORMATIE:

Voor meer informatie kunt contact opnemen met onze Helpdesk via <u>helpdesk@syntess.nl</u> of via <u>https://mijn.syntess.nl</u>, onderdeel Calls. Om u een zo optimaal mogelijke ondersteuning te kunnen bieden, is het van belang dat u uw vraag of probleem zo concreet mogelijk probeert te beschrijven.